※こちらは入力例です。一部異なる画面が表示される場合もあります。参考としてご利用ください。※

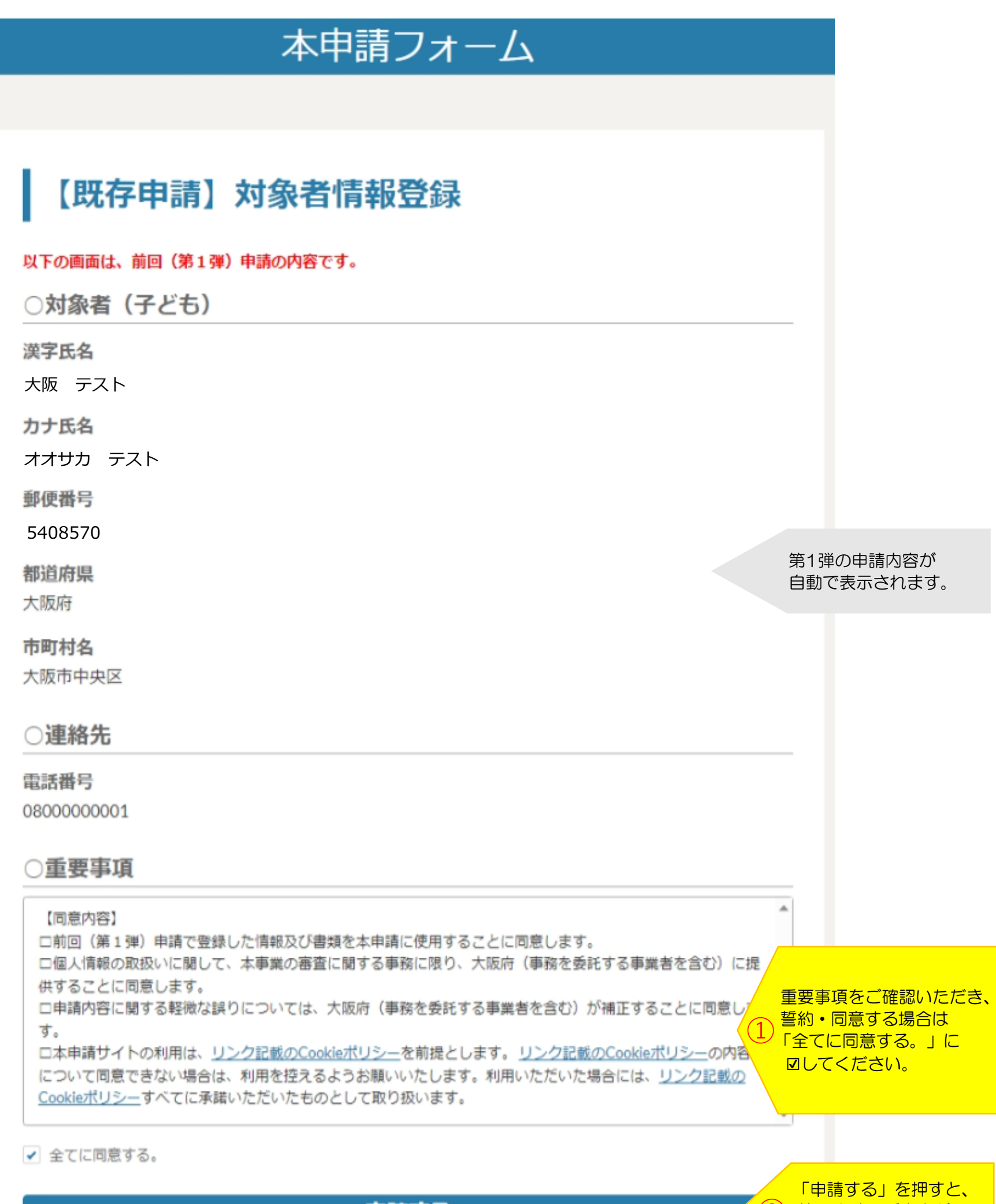

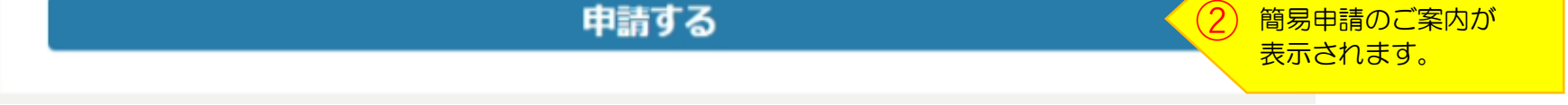

| 前回申請(第1弾)の登録内容から変更がない場合、このまま「 <mark>簡易申請」(添付書類不要)</mark> を実施し<br>てください。<br>内容を変更する場合は、「 <mark>通常申請</mark> 」へ進んでください。 | 「簡易申請」<br>を押すと <b>、</b> |
|----------------------------------------------------------------------------------------------------|-------------------------|
| 簡易申請通常申請                                                                                                    | 簡易申請が<br>完了します。         |